## Viewing Your Student Opinion Surveys

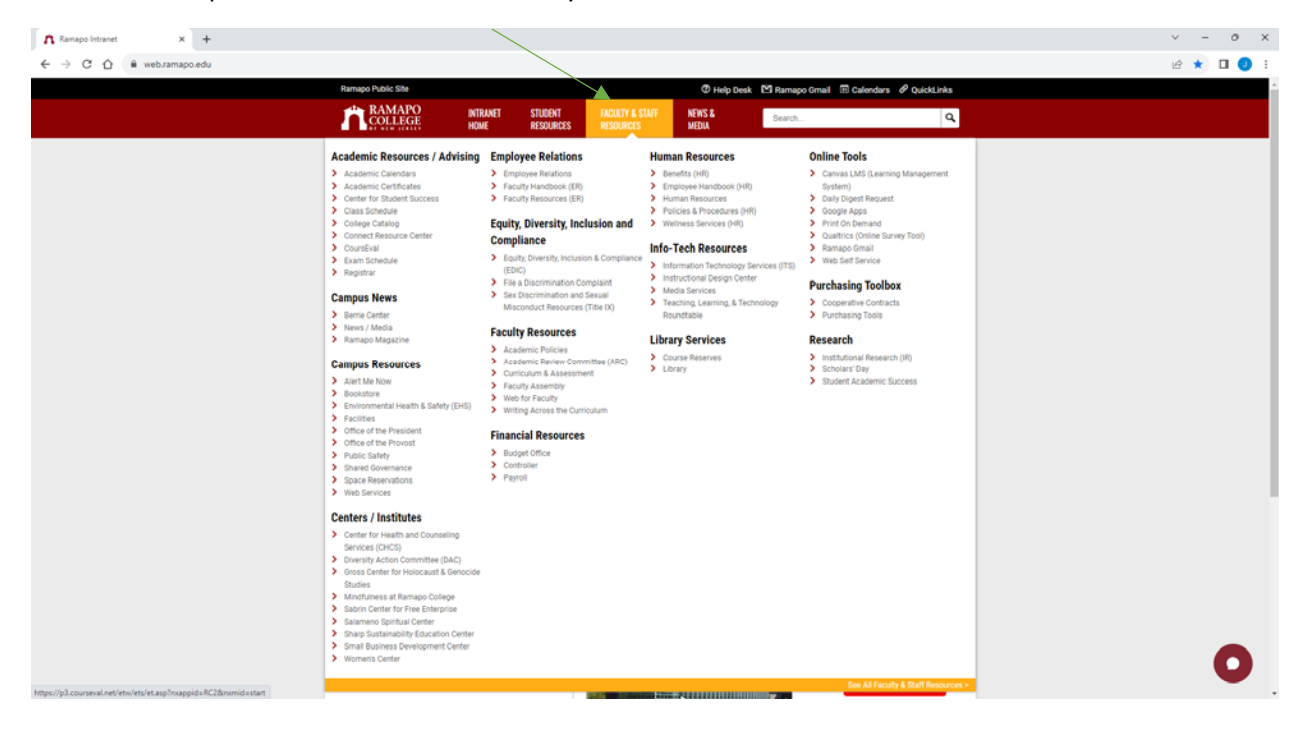

Visit web.ramapo.edu and hover over 'Faculty & Staff Resources':

Under 'Academic Resources / Advising', click on 'CoursEval':

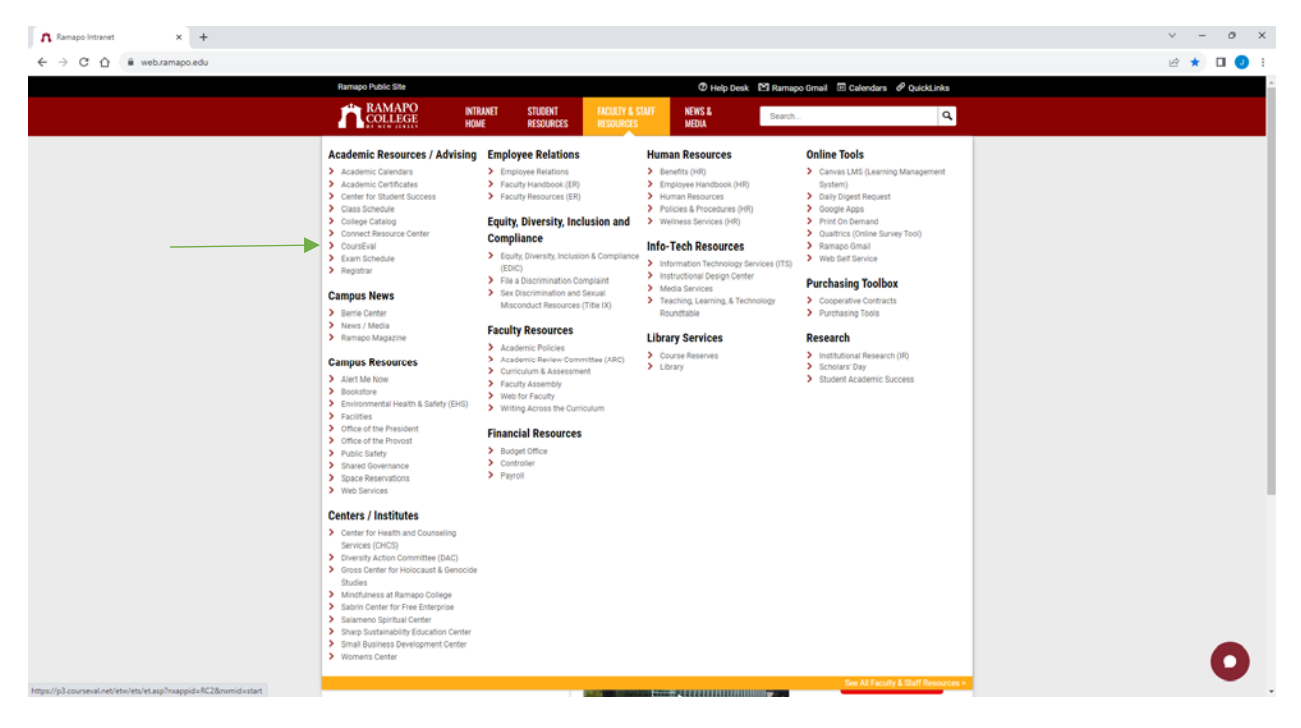

Login using your Ramapo Username (without the @ramapo.edu) and Password:

| A Web Login Service × +                          |                                                                                                    | ~  | -                  | 0 | × |
|--------------------------------------------------|----------------------------------------------------------------------------------------------------|----|--------------------|---|---|
| ← → C ☆ idp.ramapo.edu/idp/profile/SAML2/Redirec | /SSO?execution=e1s2                                                                                                    | ĿÊ | $\dot{\mathbf{T}}$ | • | : |
|                                                  | Ramapo Single Sign-On                                                                                                    |    |                    |   | ^ |
|                                                  | A COLLEGE                                                                                                    |    |                    |   |   |
|                                                  | Control of the second second sec |    |                    |   |   |
|                                                  |                                                                                                    |    |                    |   |   |
|                                                  | 505 Ramapo Valley Road Intranet Home Admission Faculty/Staff Resources Student Life<br>Mahmaki NJ 07430 Ramapo Public Site Alumni/Foundation Library Search College Site                                                                                                    |    |                    |   |   |

Under 'Reports' click on 'Evaluation Reports':

| A Course Evaluations X +                                                                                    | ~ - 0 ×                      |  |
|----------------------------------------------------------------------------------------------------|------------------------------|--|
| 🗧 🤣 😋 🏚 p3.counseval.net/etn/ets/ets/EDCRVC+13EC6081-ATAE-4C30-A808-887EE1550EA88nnappid=RC28nnmid=start    |                              |  |
| a charge Evaluations                                                                                        | Ramapo College of New Jersey |  |
| Home Reports Hole Lat                                                                                       |                              |  |
| Lag Recent Reports                                                                                          |                              |  |
| Cvalation Reports                                                                                           |                              |  |
| Course Section Reports remaining to your reter plant reports.                                               |                              |  |
| survivoum insports                                                                                          |                              |  |
| and another states                                                                                          |                              |  |
|                                                                                                    |                              |  |
|                                                                                                    |                              |  |
|                                                                                                    |                              |  |
|                                                                                                    |                              |  |
|                                                                                                    |                              |  |
|                                                                                                    |                              |  |
|                                                                                                    |                              |  |
|                                                                                                    |                              |  |
|                                                                                                    |                              |  |
|                                                                                                    |                              |  |
|                                                                                                    |                              |  |
|                                                                                                    |                              |  |
|                                                                                                    |                              |  |
|                                                                                                    |                              |  |
|                                                                                                    |                              |  |
|                                                                                                    |                              |  |
| Territor of Use CT (Privace Perkey 15"<br>8199-8202) Amongo Mr.                                             |                              |  |
| 19ga/pl/current/ret/retrict.app/DNoc31(C0081-A)4L-4DO-A40A-4DT13500A8/reageda-RC28nemd-assumenteenthisadist |                              |  |

At the top block, filter out which surveys you would like. In the next block under 'Settings' choose which report type that you would like. Choosing 'Reports with Comments Redacted' will remove any text responses from the results. Select which survey(s) you would like to download under the 'Include' column and click on either 'View' (in browser), 'PDF' (formatted in PDF for downloading and/or printing), or 'Print' (brings the document to a print window):

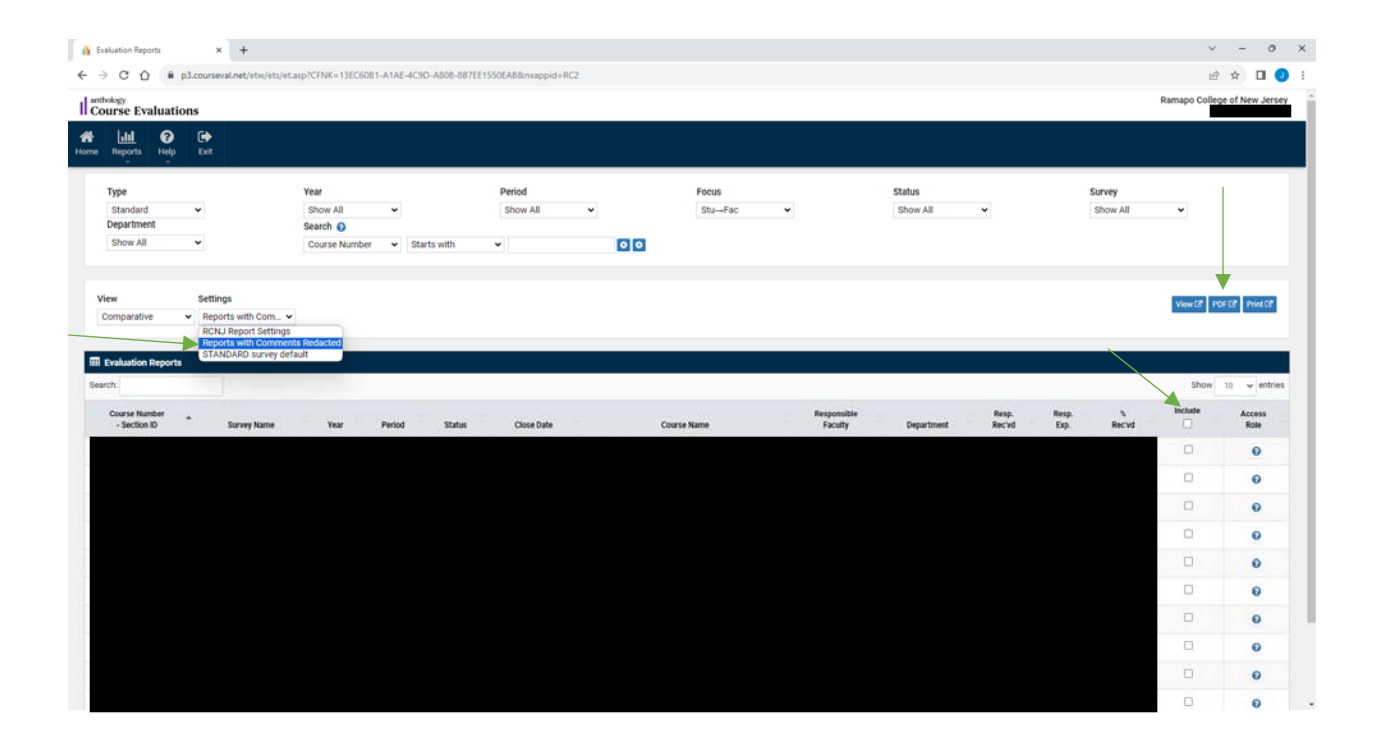